## Install Xubuntu on Windows XP via Harddisk

1. 在 Windows XP 下,留出一个 30G 的空白分区,用于安装 Xubuntu。

2. 下载 Xubuntu 镜像文件 xubuntu-16.04-desktop-amd64.iso,解压后,将下列文件复制到
C:\根目录下:

xubuntu-16.04-desktop-amd64.iso casper/vmlinuz.efi casper/initrd.lz

3. 从 http://download.gna.org/grub4dos/下载 Grub4Dos,解压后,将下列文件复制到 C:\ 根 目录下:

grldr grldr.mbr grub.exe menu.lst

3. 用 notepad 打开 menu.lst,并添加下面语句:

title Install Xubuntu kernel (hd0,0)/vmlinuz.efi boot=casper iso-scan/filename=/xubuntu-16.04-desktop-amd64.iso ro quiet splash locale=zh\_CN.UTF-8 initrd (hd0,0)/initrd.lz

注意:iso-scan/filename=/后面的 xubuntu-16.04-desktop-amd64.iso 就是下载的 Xubuntu 的 iso 镜像名。

4. 用 notepad 打开 C:\boot.ini,并在最后一行之后添加下列语句:

C:\grldr.mbr="Xubuntu"

保存后关闭此文件。

5. 重新启动系统后,进入启动项列表,选择 Install Xubuntu (即 boot.ini 中添加的 title),进入 Grub4Dos 界面,再选择最后一项 Install Xubuntu LTS 来安装 Xubuntu 系统。

6. 进入图形界面后,在终端执行下列命令:

\$ sudo umount -l /isodevice

执行完毕后,关闭终端。

7. 然后双击桌面上的 "安装 Ubuntu 13.10 LTS" 开始正式安装,安装向导程序会引导我们一 步步的进行安装,下面简单介绍向导页面每个步骤的设置: **欢迎:**选择语言,默认选择的是中文(简体),保持默认就可以

**准备安装 Ubuntu:**列出安装 Ubuntu 需要的起码的硬件配置,"安装中下载更新"以及"安装 这个第三方软件"都不选择,网络连接也断开,这样可以提升安装速度,联网的话也可以

无线:可以不联网,如果需要联网的话,选择无线网络,有密码的网络需要提供密码

**安装类型:**安装程序检测到安装了 Windows XP,提示我们如何处理,选最后一个 "**其他选** 项",选择这个后下一步就是手动进行分区了